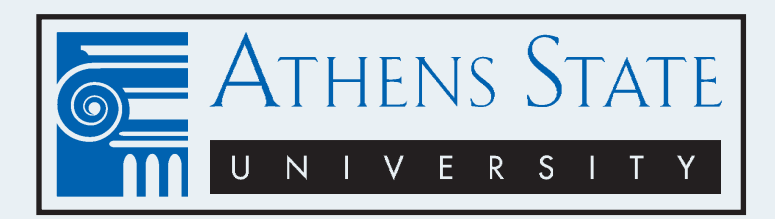

## **View Final Grades**

- 1. Click on ASU Online on the home page
- 2. Enter University ID(Athens State generated ID number) Enter PIN as assigned to you- 6 digits
  a. You will be prompted to change your PIN to a different 6-digit PIN
- 3. Click on Student Information
- 4. Click on Student Records
- 5. Click on Final Grades
- 6. Select Term Click on Submit
- 7. Next screen displays your Final Grades

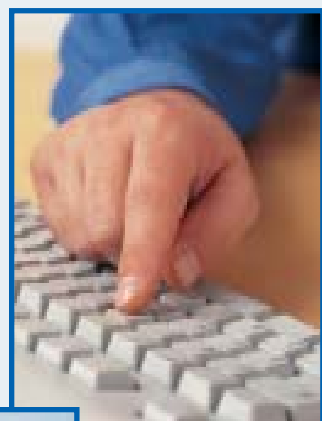

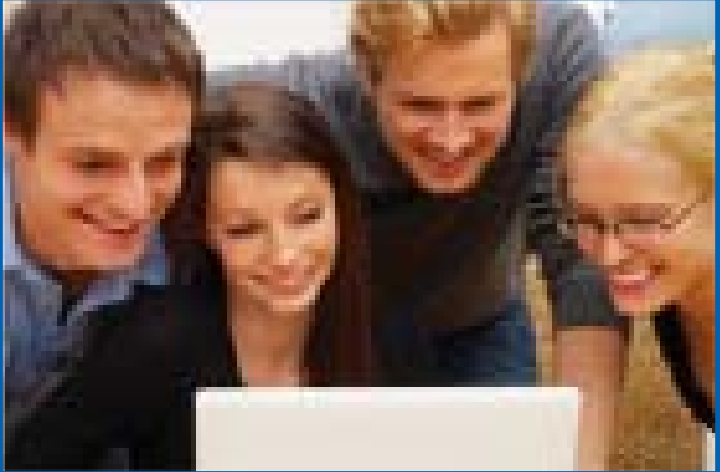